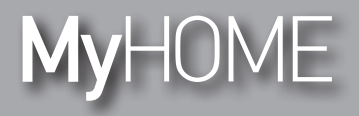

Manual de instalación

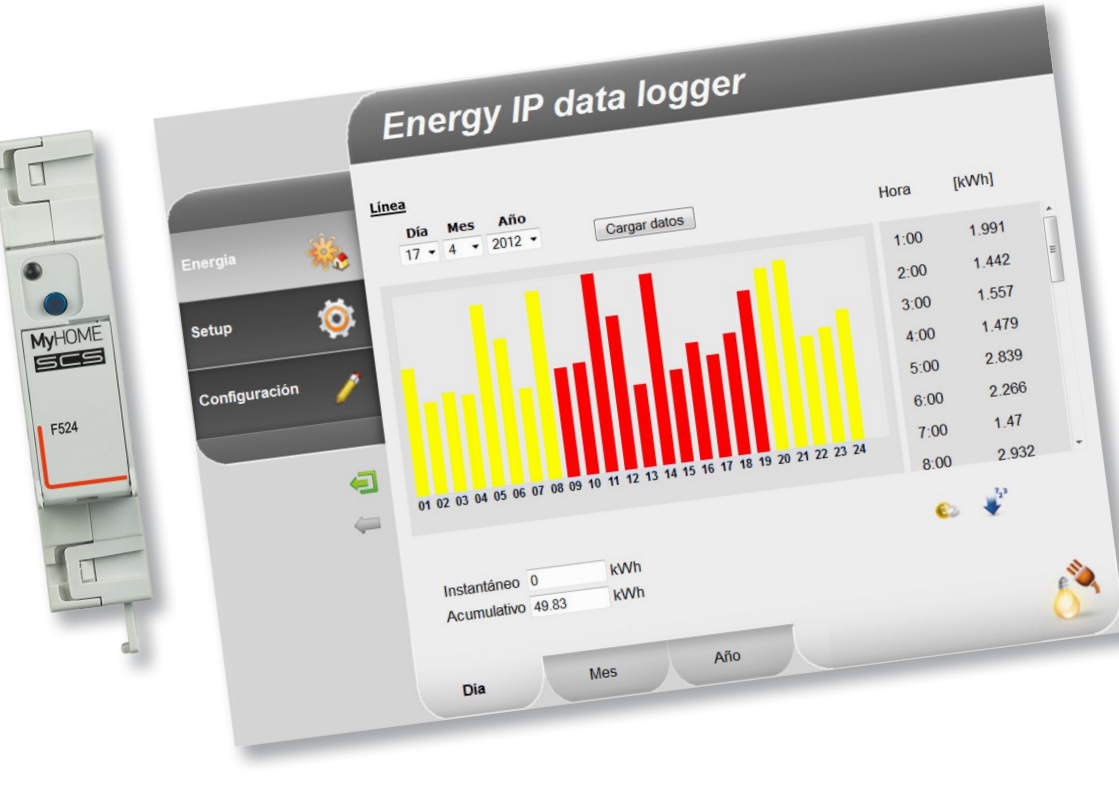

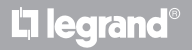

www.legrand.com

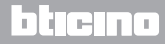

Manual de instalación

# MyHOME

bticino

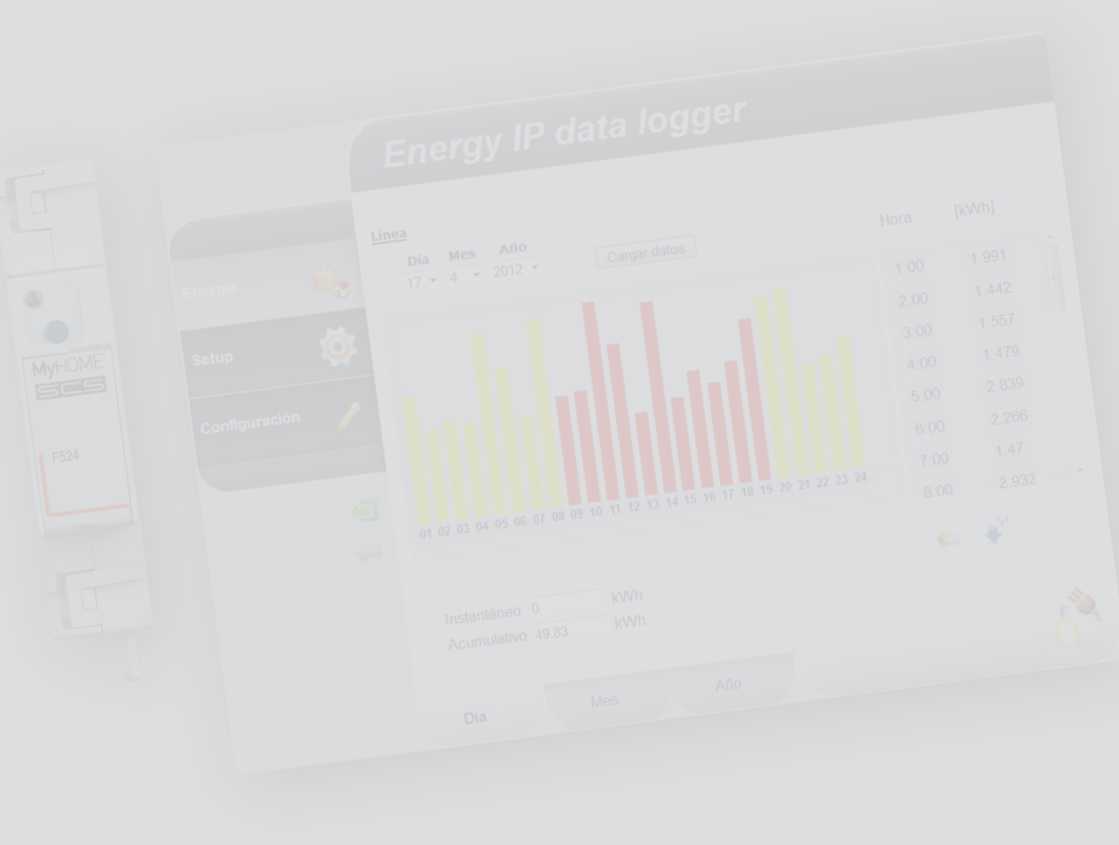

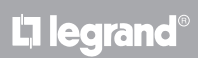

### Índice

| 1 Descr        | ipción                                                 | 4  |
|----------------|--------------------------------------------------------|----|
| 1.1            | Advertencias y consejos                                | 4  |
| 1.2            | Funciones principales                                  | 4  |
| 1.3            | Leyenda                                                | 5  |
| 2 <u>Cone</u>  | tión                                                   | б  |
| 2.1            | Esquemas de conexión                                   | б  |
| 3 <u>Confi</u> | guración                                               | 7  |
| 3.1            | Procedimiento con sistema operativo Windows 2000 o XP. | 7  |
| 3.2            | Procedimiento con sistema operativo Windows Vista o 7. | 16 |
| 3.3            | Procedimiento en caso de uso de tableta y smartphone   | 22 |
| 3.4            | Cómo solucionar posibles problemas                     | 22 |
| 4 <u>Apén</u>  | dice                                                   | 23 |
| 4.1            | Datos técnicos                                         | 23 |

# bticino

Manual de instalación

### 1.1 Advertencias y consejos

Antes de comenzar la instalación es importante leer cuidadosamente el presente manual. La garantía caduca automáticamente en caso de negligencia, uso impropio y manipulación por parte de personal no autorizado.

### **1.2 Funciones principales**

El dispositivo SCS memoriza los valores de consumo de líneas de energía diferentes. Las líneas pueden ser de tipo eléctrico, conectadas a medidores de energía eléctrica F520 o una central de control de cargas F521, o bien de tipo no eléctrico, conectadas a interfaces cuentaimpulsos 3522. El número total de líneas gestionadas no podrá sobrepasar 10.

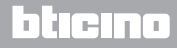

# **Energy Data Logger**

Manual de instalación

### 1.3 Leyenda

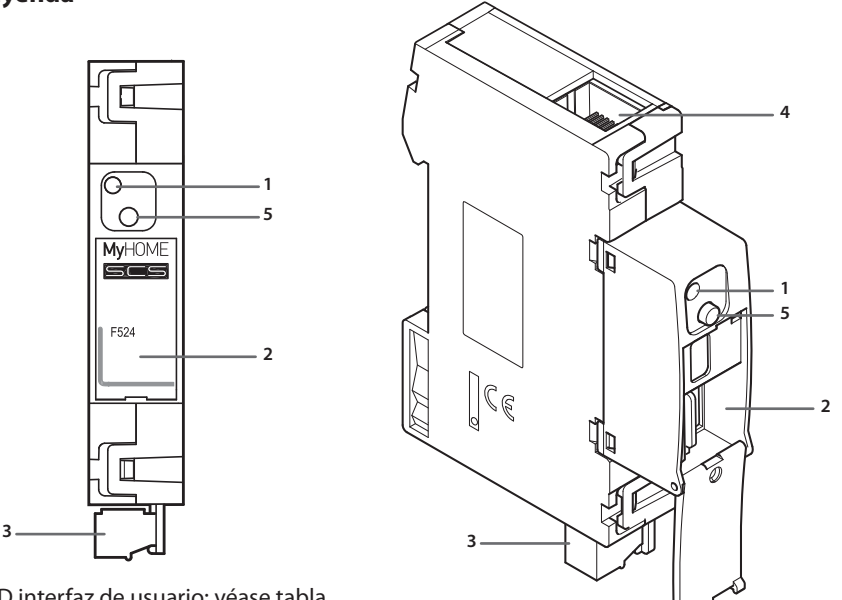

- 1 LED interfaz de usuario: véase tabla
- 2 Alojamiento de la tarjeta de memoria microSD (opcional)
- 3 Conexión al BUS SCS
- 4 Conexión Ethernet
- 5 Tecla de reset:
  - presione unos 10 segundos para reactivar el Energy Data Logger;
  - presione unos 20 segundos para reactivar el Energy Data Logger y configurar la selección dinámica de la dirección IP.

#### Tabla LED interfaz de usuario

| <b>Led rojo</b><br>parpadeo lento y regular:    | dispositivo sin red;<br>a la espera de asignación de una dirección.                                                 |
|-------------------------------------------------|----------------------------------------------------------------------------------------------------|
| <b>Led verde</b><br>parpadeo lento y regular:   | dispositivo a la espera de ser configurado.                                                                         |
| <b>Led verde</b><br>parpadeo rápido y regular:  | horario del dispositivo no configurado.                                                                             |
| <b>Led verde</b><br>parpadeo lento e irregular: | dispositivo en función y configurado.                                                                               |
| Led rojo-verde<br>parpadeo rápido:              | errores de configuración IP o microSD.<br>Resetear, verificar la configuración y el modelo de memo-<br>ria microSD. |

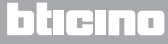

Manual de instalación

### 2.1 Esquemas de conexión

Para la puesta en función del dispositivo, es necesario conectarlo conforme a los esquemas presentados a continuación.

#### Esquema con cable directo o cruzado

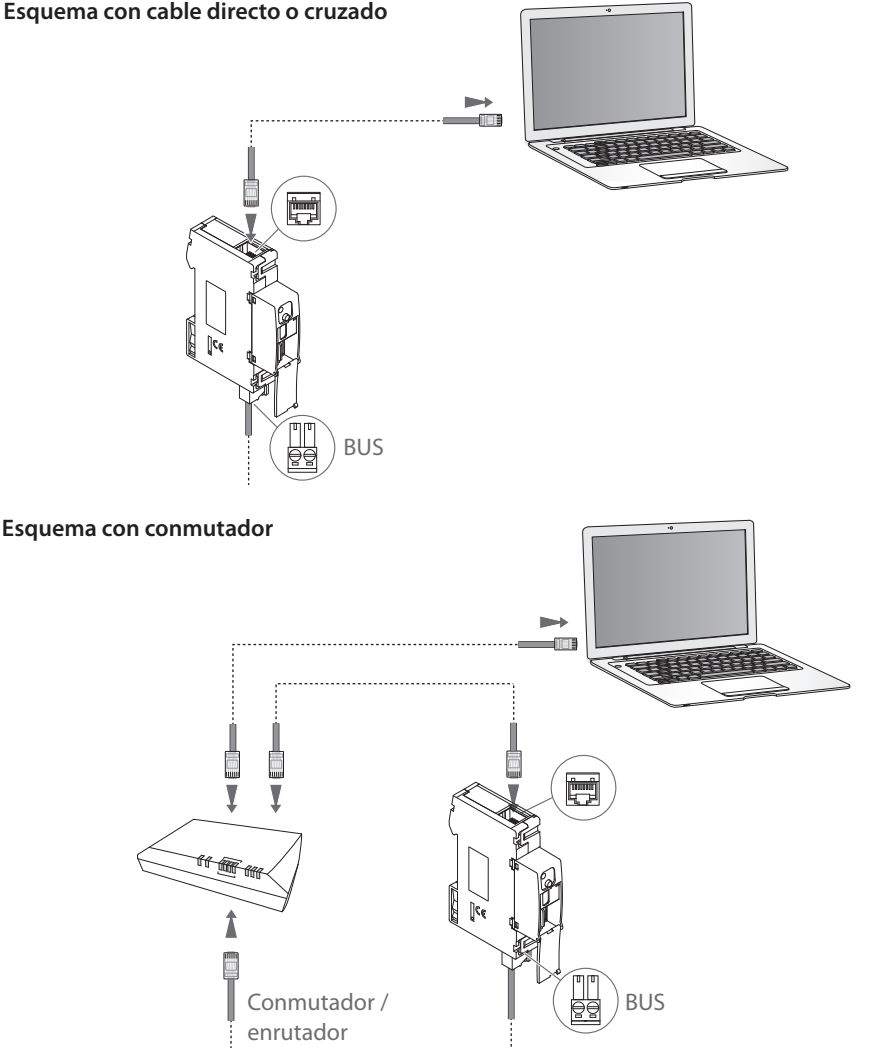

Verifique que en el propio PC se haya configurado la adquisición automática de la <u>/</u>] dirección IP, en los parámetros de red; seleccione el dispositivo Energy Data Logger entre los recursos de red.

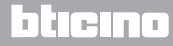

### **Energy Data Logger**

3 Configuración

### Manual de instalación

### 3.1 Procedimiento con sistema operativo Windows 2000 o XP.

Si la conexión es correcta, es posible visualizar el dispositivo en los recursos de red con el nombre "Energy Data Logger".

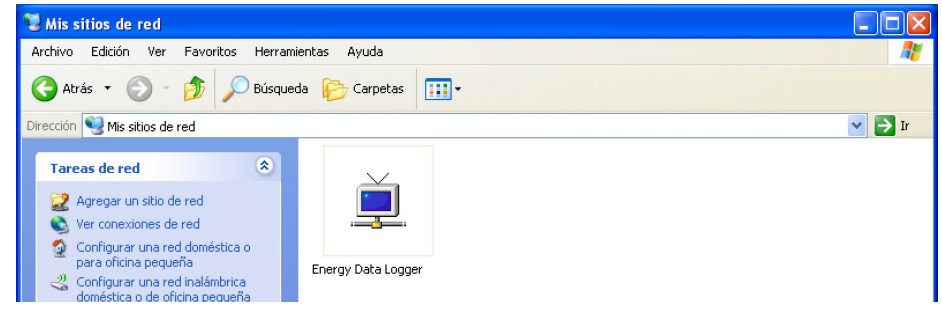

 $\overline{\phantom{a}}$ 

Al hacer doble clic en el icono, se abrirá la página web de configuración.

|                                         |           | $\checkmark$                                                                           |                  |
|-----------------------------------------|-----------|----------------------------------------------------------------------------------------|------------------|
| Firefox *                               | +         |                                                                                        |                  |
| 192.168.1.152/index.html?CLK_BUTT=01    |           |                                                                                        | ☆ マ C 🚺 - Google |
|                                         | Energy IP | data logger                                                                            |                  |
| Energia ذ<br>Setup 🔯<br>Configuración 🖍 |           | Acceso concedido solo a los usuarios<br>autorizados<br>Escriba los datos de contraseña |                  |

En las páginas web es posible ingresar en dos modalidades diferentes: "usuario" y
 "administrador". El administrador no solo podrá navegar por las mismas páginas del usuario, sino que podrá ingresar a la función "Configuración" y establecer algunos parámetros del Data Logger. Solicite a su instalador las contraseñas de acceso si aun no se las ha facilitado. Para más información sobre cómo navegar en las páginas web, consulte el manual de usuario.

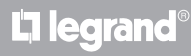

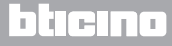

Manual de instalación

Si el PC no se reconociera automáticamente el dispositivo, siga las instrucciones detalladas abajo. Para ingresar a la página de configuración y visualizar la dirección IP del dispositivo, es necesario configurar los siguientes parámetros:

En el menú Start / Panel de control

1 - Haga clic en "Firewall de Windows".

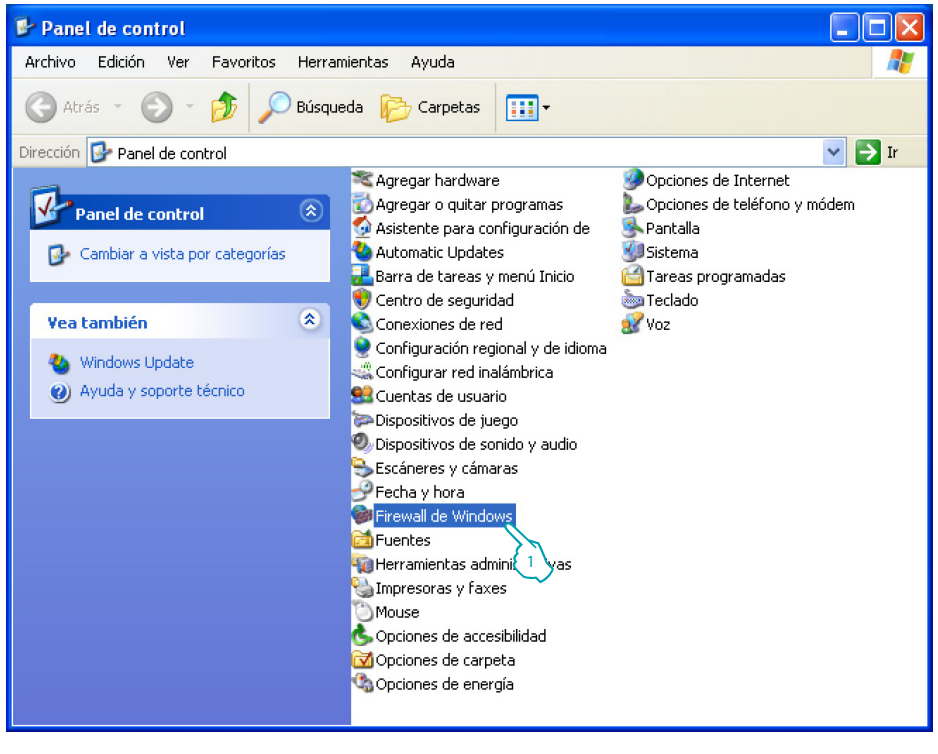

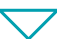

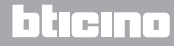

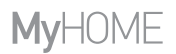

Manual de instalación

| 😺 Firewall de Windows 🛛 🔀                                                                                                    |
|----------------------------------------------------------------------------------------------------|
| General Excepciones Opciones avanzadas<br>Firewall de Windows et 2 oqueando las conexiones de red entrantes a excepción<br>de los programas y ser 7 ospecificados a continuación. Si agrega excepciones, |
| algunos programas funcionarán mejor, pero se puede aumentar el riesgo de seguridad.<br>Programas y servicios:                                                                                            |
| Nombre                                                                                                    |
| ActiveSync Application ActiveSync Connection Manager ActiveSync Connection Manager                                                                                                    |
| ActiveSync Service                                                                                                    |
| Asistencia remota                                                                                                    |
| Compartir archivos e impresoras                                                                                                    |
| ☑ Entorno UPnP                                                                                                    |
| E ritorio remoto                                                                                                    |
| Agregar programa Agregar puerto Modificar Eliminar                                                                                                    |
| ✓ Mostrar una notificación cada vez que Firewall de Windows bloquee un programa                                                                                                    |
| ¿Cuáles son los riesgos al permitir excepciones?                                                                                                    |
| Aceptar Cancelar                                                                                                    |

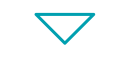

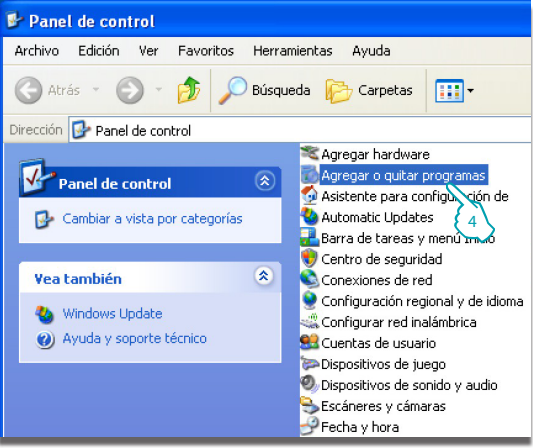

- 2 Seleccione el menú "Excepciones".
- 3 Habilite "Entorno UPnP".

En el menú Start / Panel de control

4 - Haga clic en "**Agregar o quitar** programas".

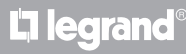

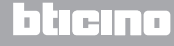

Manual de instalación

### 3 Configuración

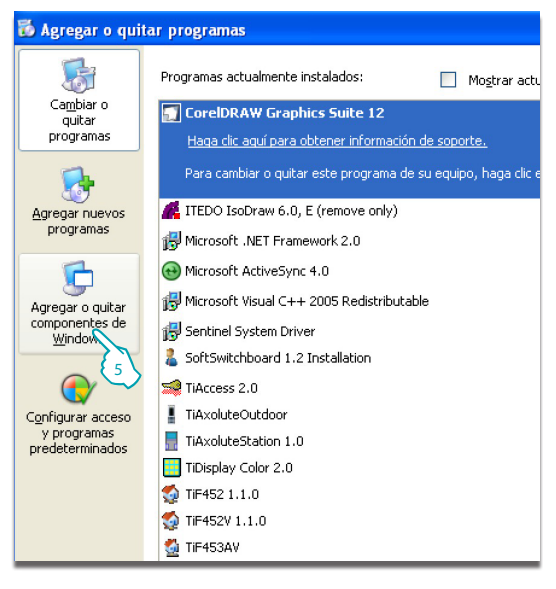

5 - Haga clic en "Agregar o quitar componentes de Windows".

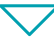

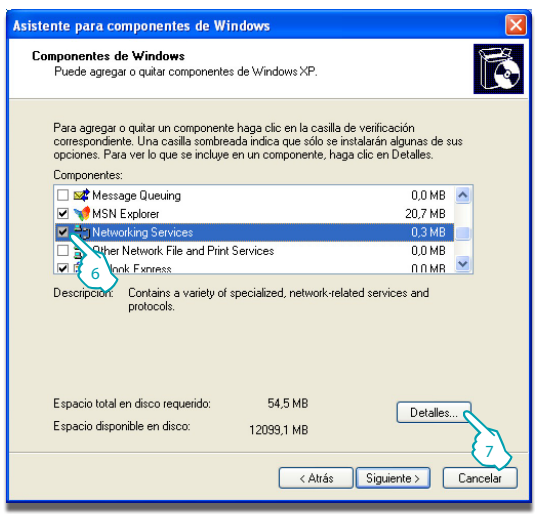

- 6 Habilite "Networking Services".
- 7 Haga clic en "Detalles".

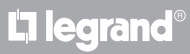

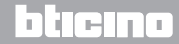

Manual de instalación

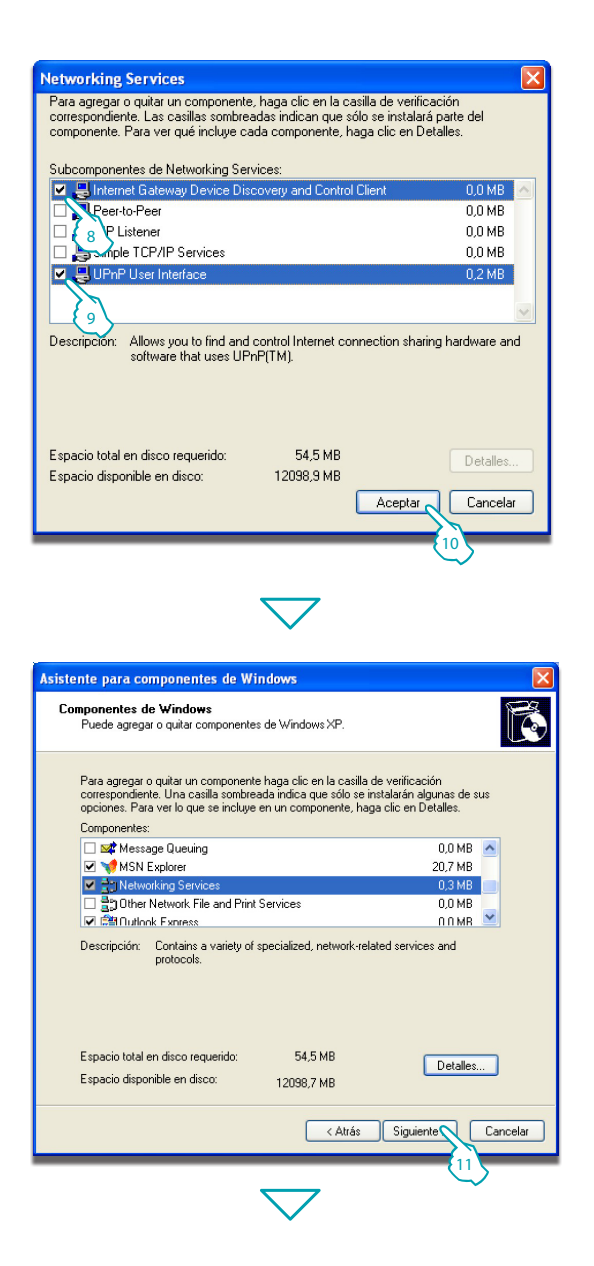

**L**legrand<sup>®</sup>

- 8 Habilite "Internet Gateway Device Discovery and Control Client".
- 9 Habilite "UPnP User Interface".
- 10 Haga clic.

11 - Haga clic en "Siguiente".

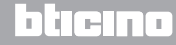

Manual de instalación

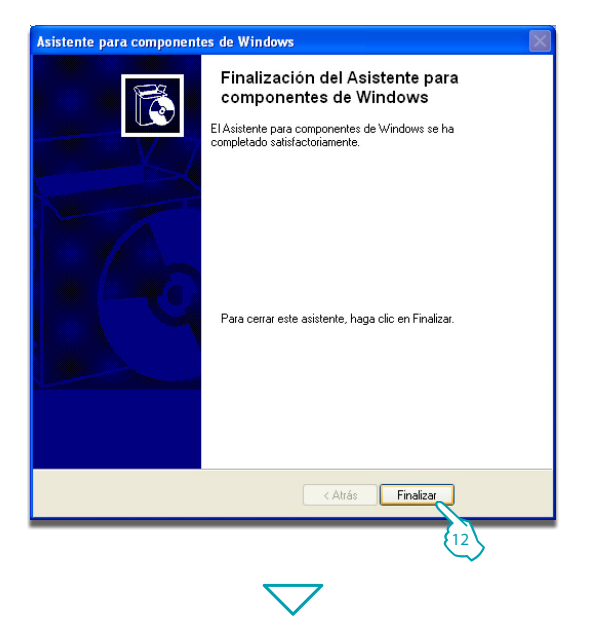

12 - Haga clic "Finalizar".

#### En el menú Start / Panel de control

#### 13 - Haga clic en "Herramientas administrativas".

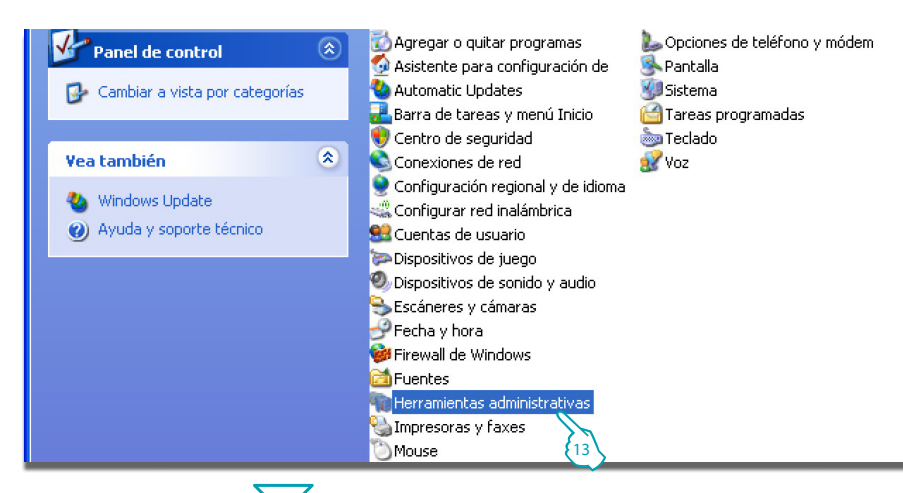

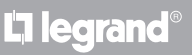

### bticina

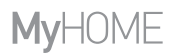

Manual de instalación

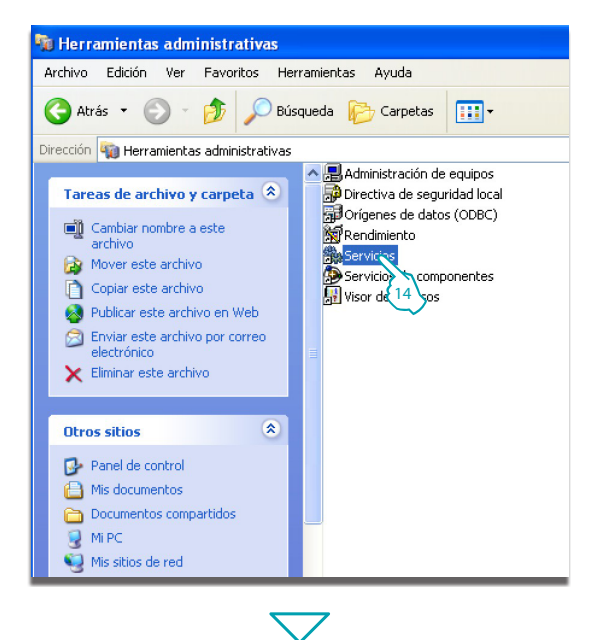

L<sup>1</sup> legrand<sup>®</sup>

14 - Haga clic en "Servicios".

15 - Configure en el servicio "Universal Plug and Play Device Host" el tipo de inicio automático.

| Services                              |                                     |                                                      |             |          |                |                     |   |
|---------------------------------------|-------------------------------------|------------------------------------------------------|-------------|----------|----------------|---------------------|---|
| Archivo Acción Ver Ayuda              |                                     |                                                      |             |          |                |                     |   |
|                                       | 🗟   👂 ■    🖜                        |                                                      |             |          |                |                     |   |
| Servicios (locales)                   | 🐞 Servicios (locales)               |                                                      |             |          |                |                     |   |
|                                       | Universal Plug and Play Device Host | Nombre 🖉                                             | Descripción | Estado   | Tipo de inicio | Iniciar sesión como | ~ |
|                                       |                                     | Themes                                               | Provides us | Iniciado | Automático     | Sistema local       |   |
|                                       | Detener el servicio                 | Uninterruptible Power Supply                         | Manages a   |          | Manual         | servicio local      |   |
| Reiniciar el servicio                 |                                     | universal Plug and Play Device Host                  | Provides su | Iniciado | Automático     | servicio local      |   |
|                                       |                                     | Wirtual Machine Additions Services Application       | Provides o  | Iniciado | Automático     | Sistema local       |   |
|                                       | Descripción:                        | Wirtual Machine Additions Shared Folder Service      | Provides su | Iniciado | Automático 🥇   | tema local          |   |
| and Play devices.                     |                                     | Wolume Shadow Copy                                   | Manages a   |          | Manual 👌       | 15 ma local         |   |
|                                       |                                     | WebClient                                            | Enables Wi  | Iniciado | Automático     | servicio local      |   |
|                                       |                                     | Windows Audio                                        | Manages a   | Iniciado | Automático     | Sistema local       |   |
|                                       |                                     | Windows Firewall/Internet Connection Sharing (ICS)   | Provides n  | Iniciado | Automático     | Sistema local       |   |
|                                       |                                     | Windows Image Acquisition (WIA)                      | Provides im |          | Manual         | Sistema local       |   |
|                                       |                                     | 🗞 Windows Installer                                  | Adds, modi  |          | Manual         | Sistema local       |   |
|                                       |                                     | Windows Management Instrumentation                   | Provides a  | Iniciado | Automático     | Sistema local       |   |
|                                       |                                     | Windows Management Instrumentation Driver Extensions | Provides sy |          | Manual         | Sistema local       |   |
|                                       |                                     | Windows Time                                         | Maintains d | Iniciado | Automático     | Sistema local       |   |
|                                       |                                     | Wireless Zero Configuration                          | Provides a  | Iniciado | Automático     | Sistema local       | = |
|                                       |                                     | WMI Performance Adapter                              | Provides p  |          | Manual         | Sistema local       |   |
|                                       |                                     | Workstation                                          | Creates an  | Iniciado | Automático     | Sistema local       | ~ |
| · · · · · · · · · · · · · · · · · · · | Extendido Estándar                  |                                                      |             |          |                |                     |   |

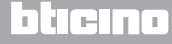

Manual de instalación

| Universal Plug and F                | Play Device Host Propiedades (Equipo ? 🔀                 |  |  |  |  |  |  |
|-------------------------------------|----------------------------------------------------------|--|--|--|--|--|--|
| General Iniciar sesión              | Recuperación Dependencias                                |  |  |  |  |  |  |
| Nombre de servicio:                 | upnphost                                                 |  |  |  |  |  |  |
| Nombre para mostrar:                | Nombre para mostrar: Universal Plug and Play Device Host |  |  |  |  |  |  |
| Descripción:                        | Provides support to host Universal Plug and Play         |  |  |  |  |  |  |
| Ruta de acceso al ejer              | cutable:                                                 |  |  |  |  |  |  |
| C:\windows\system32                 | \svchost.exe -k LocalService                             |  |  |  |  |  |  |
| Tipo de inicio:                     | Automático 💌                                             |  |  |  |  |  |  |
|                                     |                                                          |  |  |  |  |  |  |
| Estado del servicio:                | Detenido                                                 |  |  |  |  |  |  |
| Iniciar                             | Detener Pausar Reanudar                                  |  |  |  |  |  |  |
| Puede especification servicio desde | parámetros de inicio que se aplican cuando se inicia el  |  |  |  |  |  |  |
| Parámetros de inicio:               |                                                          |  |  |  |  |  |  |
|                                     |                                                          |  |  |  |  |  |  |
|                                     |                                                          |  |  |  |  |  |  |
| Aceptar Cancelar Aplicar            |                                                          |  |  |  |  |  |  |
|                                     | 17                                                       |  |  |  |  |  |  |
|                                     | $\bigtriangledown$                                       |  |  |  |  |  |  |

 $\bigtriangledown$ 

L7 legrand®

- 16 Haga clic en "Iniciar".
- 17 Haga clic

18 - Configure en el servicio "SSDP Discovery Service" el tipo de inicio automático.

| 🖏 Services 📃 🗖 🛛         |                                      |                                                 |                       |                                          |  |  |  |  |
|--------------------------|--------------------------------------|-------------------------------------------------|-----------------------|------------------------------------------|--|--|--|--|
| Archivo Acción Ver Ayuda |                                      |                                                 |                       |                                          |  |  |  |  |
|                          | 3 ⊑,   😢   ▶ ■    ■▶                 |                                                 |                       |                                          |  |  |  |  |
| Servicios (locales)      | Servicios (locales)                  |                                                 |                       |                                          |  |  |  |  |
|                          | SSDP Discovery Service               | Nombre A                                        | Descripción Estado    | Tipo de inicio 🛛 Iniciar sesión como 📃 🔼 |  |  |  |  |
|                          | ·                                    | Smart Card                                      | Manages a             | Manual servicio local                    |  |  |  |  |
|                          | Detener el servicio                  | SSDP Discovery Service                          | Enables dis Iniciado  | Automática servicio local                |  |  |  |  |
|                          | Reiniciar el servicio                | System Event Notification                       | Tracks syst Iniciado  | Automático Sistema local                 |  |  |  |  |
|                          |                                      | System Restore Service                          | Performs s Iniciado   | Automático (10 tema local                |  |  |  |  |
|                          | Descripción:                         | 🖓 Task Scheduler                                | Enables a u Iniciado  | Automático 💙 🖓 ma local                  |  |  |  |  |
|                          | Enables discovery of UPnP devices on | TCP/IP NetBIOS Helper                           | Enables su Iniciado   | Automático servicio local                |  |  |  |  |
|                          | you none network.                    | Relephony                                       | Provides T Iniciado   | Manual Sistema local                     |  |  |  |  |
|                          |                                      | 🗞 Teinet                                        | Enables a r           | Deshabilitado Sistema local              |  |  |  |  |
|                          |                                      | a Terminal Services                             | Allows multi Iniciado | Manual Sistema local                     |  |  |  |  |
|                          |                                      | n Themes                                        | Provides us Iniciado  | Automático Sistema local                 |  |  |  |  |
|                          |                                      | uninterruptible Power Supply                    | Manages a             | Manual servicio local                    |  |  |  |  |
|                          |                                      | Universal Plug and Play Device Host             | Provides su Iniciado  | Automático servicio local                |  |  |  |  |
|                          |                                      | Virtual Machine Additions Services Application  | Provides o Iniciado   | Automático Sistema local                 |  |  |  |  |
|                          |                                      | Sirtual Machine Additions Shared Folder Service | Provides su Iniciado  | Automático Sistema local                 |  |  |  |  |
|                          |                                      | 🗞 Volume Shadow Copy                            | Manages a             | Manual Sistema local                     |  |  |  |  |
|                          |                                      | 🖏 WebClient                                     | Enables Wi Iniciado   | Automático servicio local                |  |  |  |  |
|                          |                                      | Windows Audio                                   | Manages a Iniciado    | Automático Sistema local 🗸 🗸             |  |  |  |  |
|                          | Extendido Estándar /                 |                                                 |                       |                                          |  |  |  |  |

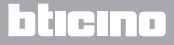

# **Energy Data Logger**

Manual de instalación

| DP Discovery Ser                                | vice Propiedades (Equipo local)                                                 | ?       |
|-------------------------------------------------|---------------------------------------------------------------------------------|---------|
| General Iniciar sesión                          | Recuperación Dependencias                                                       |         |
| Nombre de servicio:                             | SSDPSRV                                                                         |         |
| Nombre para mostrar:                            | SSDP Discovery Service                                                          |         |
| Descripción:                                    | Enables discovery of UPnP devices on your home                                  | *       |
| Ruta de acceso al eje                           | ecutable:                                                                       |         |
| C:\windows\system3                              | 2\svchost.exe -k LocalService                                                   |         |
| Tipo de inicio:                                 | Automático                                                                      | *       |
| Iniciar<br>Puede especific 19<br>servicio desde | Detener Pausar Reanudar<br>parámetros de inicio que se aplican cuando se inicia | el      |
| Parámetros de inicio:                           |                                                                                 |         |
|                                                 |                                                                                 |         |
|                                                 |                                                                                 |         |
|                                                 | Aceptar Cancelar A                                                              | Aplicar |
|                                                 | (20)                                                                            |         |

19 - Haga clic en "**Iniciar**".

20 - Haga clic

# **L**alegrand®

# bticino

Manual de instalación

### 3 Configuración

#### 3.2 Procedimiento con sistema operativo Windows Vista o 7.

Si la conexión es correcta, es posible visualizar el dispositivo en los recursos de red con el nombre "Energy Data Logger".

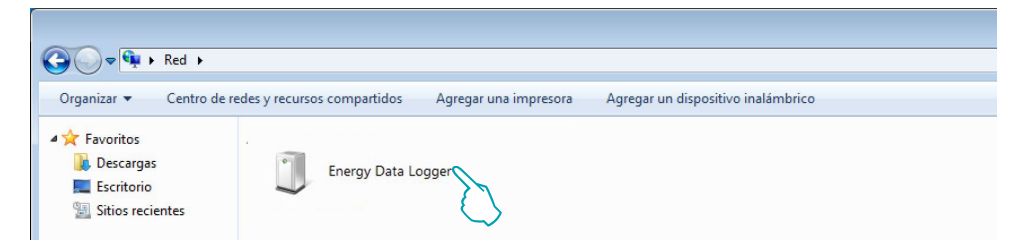

Al hacer doble clic en el icono, se abrirá la página web de configuración.

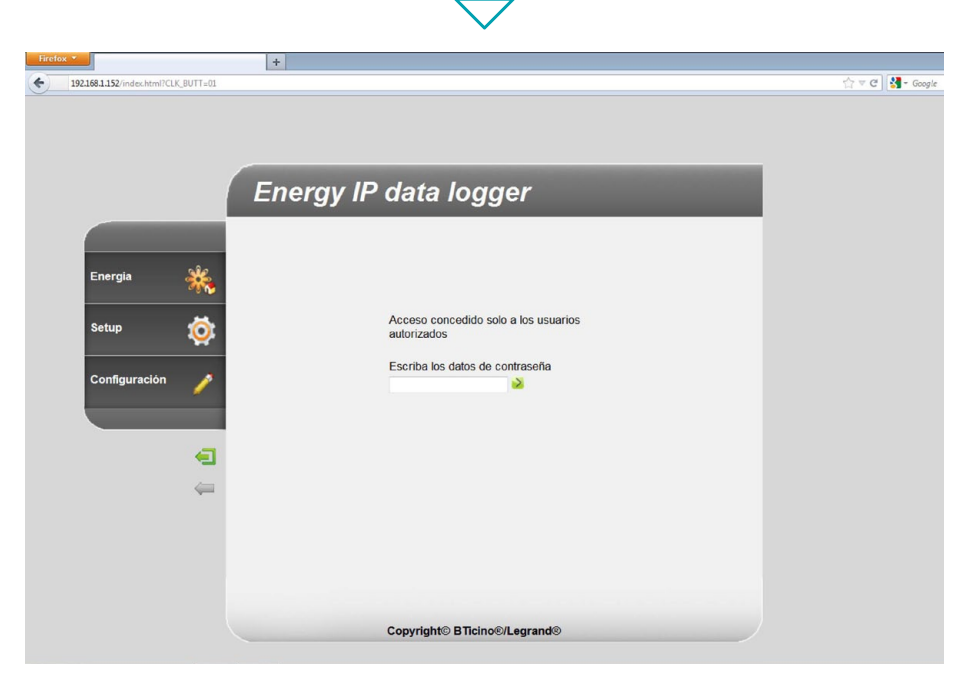

En las páginas web es posible ingresar en dos modalidades diferentes: "**usuario**" y "**administrador**". El administrador no solo podrá navegar por las mismas páginas del usuario, sino que podrá ingresar a la función "**Configuración**" y establecer algunos parámetros del Data Logger. Solicite a su instalador las contraseñas de acceso si aun no se las ha facilitado. Para más información sobre cómo navegar en las páginas web, consulte el manual de usuario.

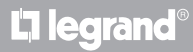

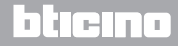

# **Energy Data Logger**

Manual de instalación

Si el PC no se reconociera automáticamente el dispositivo, siga las instrucciones detalladas abajo. Para ingresar a la página de configuración y visualizar la dirección IP del dispositivo, es necesario configurar los siguientes parámetros:

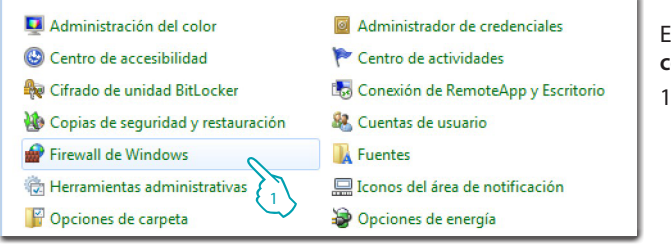

#### En el menú **Start / Panel de** control

1 - Haga clic en "**Firewall de Windows**".

| G | 🖉 🗢 Panel de control                                                                                                    | Todos los elementos de Panel de control      Firewall de Windows                                                                                                    |
|---|----------------------------------------------------------------------------------------------------|----------------------------------------------------------------------------------------------------|
|   | Ventana principal del Panel de<br>control<br>Permitir un programa o una<br>característica a travé de<br>Firewall de Windows<br>Cambiar la configurar 2 | Ayude a proteger su equipo con Firewall de Windows<br>Firewall de Windows ayuda a impedir que hackers o software malintencionado obtengan a<br>través de Internet o de una red.<br>¿Cómo me ayuda un frewall a proteger mi equipo?<br>¿Qué son las ubicaciones de red?                                                                                                    |
| 9 | notificaciones<br>Activar o desactivar Firewall de<br>Windows<br>Restaurar valores<br>predeterminados                                                  | Image: Second Second |

2 - Haga clic en "Permitir un programa o una característica a través de Firewall de Windows".

# $\bigtriangledown$

| Nombre                                          | Doméstica/trabajo (privada) | Pública |
|-------------------------------------------------|-----------------------------|---------|
| Compartir archivos e impresoras                 |                             |         |
| Conectarse a un proyector de red                |                             |         |
| Coordinador de transacciones distribuidas       |                             |         |
| ☑ Detección de redes                            |                             |         |
| Dispositivos portátiles inalámbricos            |                             |         |
| Enrutamiento y acceso remoto                    | □ { 3 }                     |         |
| Escritorio remoto                               |                             |         |
| Escritorio remoto: RemoteFX                     |                             |         |
| 🗌 Grupo Hogar                                   |                             |         |
| Instrumental de administración de Windows (WMI) |                             |         |
| Media Center Extenders                          |                             |         |

La legrand®

3 - Habilite "**Detección de** redes" (privada y pública).

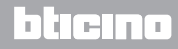

Manual de instalación

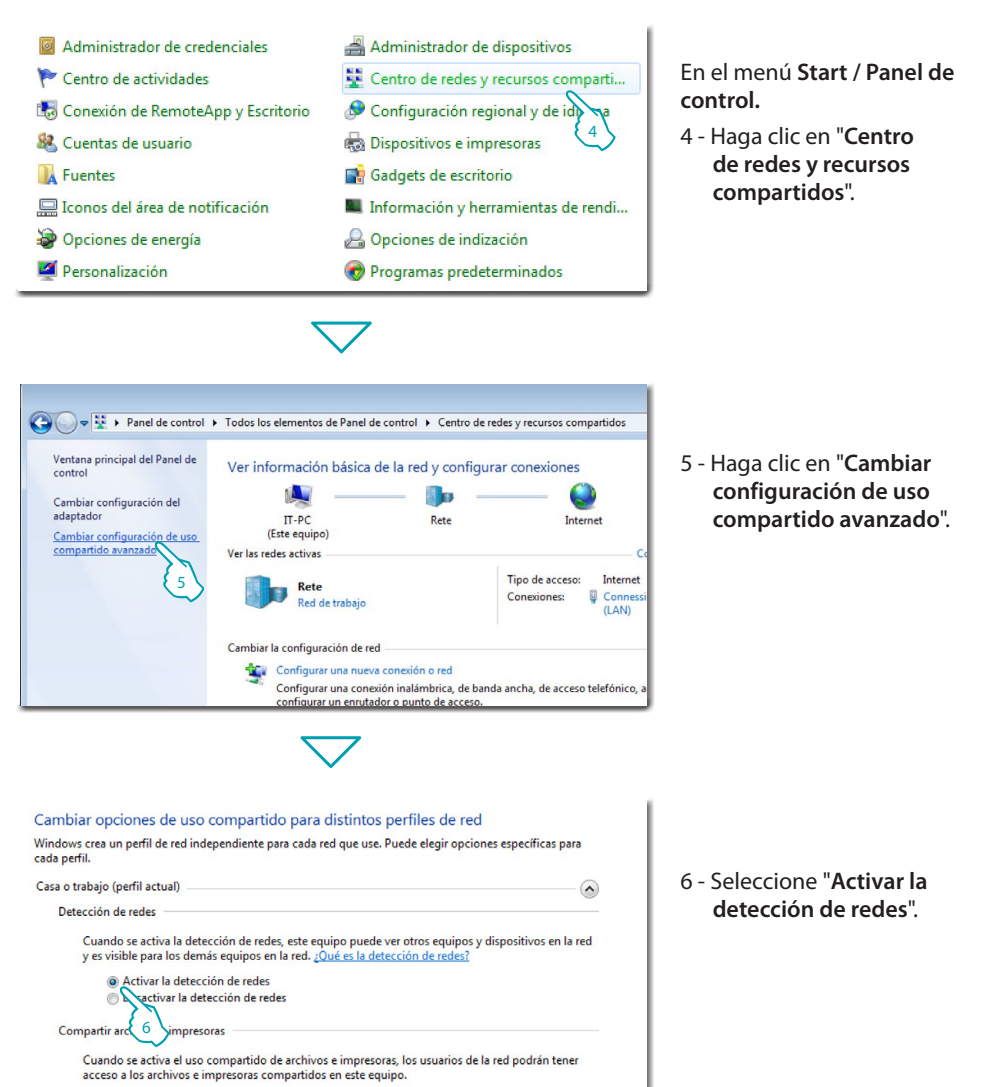

Activar el uso compartido de archivos e impresoras

L7 legrand

- O Desactivar el uso compartido de archivos e impresoras
  - $\overline{\phantom{a}}$

bticina

### **Energy Data Logger**

Manual de instalación

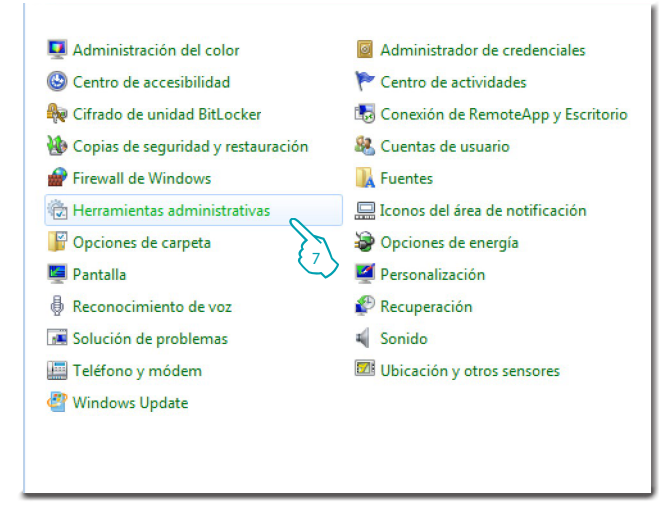

En el menú Start / Panel de control

7 - Haga clic en "Herramientas administrativas".

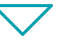

| Nombre                                   | Fecha de modifica | Tipo           | Tam |
|------------------------------------------|-------------------|----------------|-----|
| 🛃 Administración de equipos              | 14/07/2009 6:41   | Acceso directo |     |
| 😹 Administración de impresión            | 19/10/2011 11:50  | Acceso directo |     |
| 🔝 Configuración del sistema              | 14/07/2009 6:41   | Acceso directo |     |
| 📷 Diagnóstico de memoria de Windows      | 14/07/2009 6:41   | Acceso directo |     |
| 🛃 Directiva de seguridad local           | 19/10/2011 11:50  | Acceso directo |     |
| 🔗 Firewall de Windows con seguridad avan | 14/07/2009 6:41   | Acceso directo |     |
| 🔝 Iniciador iSCSI                        | 14/07/2009 6:41   | Acceso directo |     |
| Monitor de rendimiento                   | 14/07/2009 6:41   | Acceso directo |     |
| 📷 Orígenes de datos ODBC                 | 14/07/2009 6:41   | Acceso directo |     |
| 🛞 Programador de tareas                  | 14/07/2009 6:42   | Acceso directo |     |
| 🔊 Servicios de componentes               | 14/07/2009 6:46   | Acceso directo |     |
| Servicios                                | 14/07/2009 6:41   | Acceso directo |     |
| Visor de eventos                         | 14/07/2009 6:42   | Acceso directo |     |
| Windows PowerShe                         | 14/07/2009 6:52   | Acceso directo |     |

8 - Haga clic en "Servicios".

La legrand®

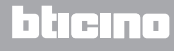

Manual de instalación

9 - Configure el servicio "UPnP Device Host" tipo de inicio automático y compruebe que se haya activado realmente.

| Servicios (locales)                                                                                                    |                                                                                                    |                                                                               |                                  |                                                       |                                                                                     |
|----------------------------------------------------------------------------------------------------|----------------------------------------------------------------------------------------------------|-------------------------------------------------------------------------------|----------------------------------|-------------------------------------------------------|-------------------------------------------------------------------------------------|
| UPnP Device Host                                                                                                    | Nombre                                                                                                    | Descripción                                                                   | Estado                           | Tipo de inicio                                        | Iniciar sesión con                                                                  |
| Detener el servicio<br><u>Reiniciar</u> el servicio                                                                                                    | Host de proveedor de detección de función<br>Host de sistema de diagnóstico<br>Host del servicio de diagnóstico                                                                                                 | El servicio F<br>El Servicio d<br>El Servicio d                               | Iniciado<br>Iniciado<br>Iniciado | Manual<br>Manual<br>Manual                            | Servicio local<br>Sistema local<br>Servicio local                                   |
| Descripción:<br>Permite que los dispositivos UPnP se<br>hospeden en el equipo. Si se detiene<br>el servicio, todos los dispositivos<br>UPnP hospedados dejarán de                                | UPNP Device Host     Jentidad de aplicación     Información de la aplicación     Iniciador de procesos de servidor DCOM     Iniciador de esción secundario                                                      | Permite que<br>Determina y<br>Facilita la ej<br>El servicio D<br>Habilita pro | Iniciado<br>Iniciado<br>Iniciado | Automátic<br>Manual<br>Manual<br>Automático<br>Manual | Servicio local<br>Servicio local<br>Sistema local<br>Sistema local<br>Sistema local |
| funcionar y no se podrá agregar<br>ningún dispositivo hospedado<br>adicional. Si se deshabilita este<br>servicio, no podrán iniciarse los<br>servicios que dependan<br>explícitamente del mismo. | Instalador de ActiveX (AxInstSV)     Instalador de módulos de Windows     Instantáneas de volumen     Instrumental de administración de Windows     CTIMEM nar DTC (Conordinador de transacciones distribuidas) | Proporciona<br>Habilita la in<br>Administra<br>Proporciona<br>Coordina tra    | Iniciado<br>Iniciado             | Manual<br>Manual<br>Manual<br>Automático<br>Manual    | Sistema local<br>Sistema local<br>Sistema local<br>Sistema local<br>Servicio de red |
|                                                                                                    | Llamada a procedimiento remoto (RPC)     Microsoft .NET Framework NGEN v2.0.50727_X86                                                                                                    | El servicio R<br>Microsoft .N                                                 | Iniciado                         | Automático<br>Deshabilitado                           | Servicio de red<br>Sistema local                                                    |

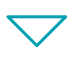

| Propiedades de UPnP Device Host (Equipo local)                                                     |                                               |  |  |
|----------------------------------------------------------------------------------------------------|-----------------------------------------------|--|--|
| General Iniciar sesión                                                                             | Recuperación Dependencias                     |  |  |
| Nombre de servicio:<br>Nombre para mostrar:                                                        | upnphost<br>UPnP Device Host                  |  |  |
| Descripción:                                                                                       | Permite que los dispositivos UPnP se hospeden |  |  |
| Ruta de acceso al ejecutable:<br>C:\Windows\system32\svchost.exe +k LocalServiceAndNoImpersonation |                                               |  |  |
| Tipo de inicio:                                                                                    | Automático 👻                                  |  |  |
| Ayudarme a configurar                                                                              | las opciones de inicio de servicios.          |  |  |
| Estado del servicio:                                                                               | Detenido                                      |  |  |
| Iniciar                                                                                            | Detener Pausar Reanudar                       |  |  |
| Puede especif 10 s parámetros de inicio que se aplican cuando se inicia<br>el servicio desdecació. |                                               |  |  |
| Parámetros de inicio:                                                                              |                                               |  |  |
|                                                                                                    |                                               |  |  |
|                                                                                                    |                                               |  |  |
| Aceptar Cancelar Aplicar                                                                           |                                               |  |  |
|                                                                                                    |                                               |  |  |
| $\bigtriangledown$                                                                                 |                                               |  |  |

**L**legrand®

10 - Haga clic en "**Iniciar**". 11 - Haga clic

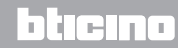

12 - Configure el servicio "SSDP Discovery" tipo de inicio automático y compruebe que se haya activado realmente.

| Servicios (locales)                                                                                                    |                                                                                                    |                                                            |                      |                                             |                                                                    |
|----------------------------------------------------------------------------------------------------|----------------------------------------------------------------------------------------------------|------------------------------------------------------------|----------------------|---------------------------------------------|--------------------------------------------------------------------|
| SSDP Discovery                                                                                                    | Nombre                                                                                                    | Descripción                                                | Estado               | Tipo de inicio                              | Iniciar sesión com                                                 |
| <u>Detener</u> el servicio<br><u>Reiniciar</u> el servicio                                                                                                    | Coordinador de transacciones distribuidas     Copias de seguridad de Windows     SSDP Discovery                                                                                                    | Coordina las<br>Proporciona<br>Detecta disp                | Iniciado             | Manual<br>Manual<br>Automátic               | Servicio de red<br>Sistema local<br>Servicio local                 |
| Descripción:<br>Detecta dispositivos y servicios en red<br>que usan el protocolo de detección<br>SSDP, como los dispositivos y<br>servicios SSDP que se ejecutan en el<br>equipo local. Si se detiene este<br>servicio, no se detectarán los<br>dispositivos basados en SSDP. Si se<br>deshabilita este servicio, no podrán<br>inciarse los servicios, no podrán<br>inciarse los servicios, no genepadan<br>explícitamente del mismo. | Desfragmentador de disco     Descrito de hardware shell     Detección de hardware shell     Detección de servicios interactivos     Directiva de extracción de tarietas intelinentes                                                                                                    | Proporciona<br>Proporciona<br>Habilita la n<br>Permite con | Iniciado             | Manual<br>Automático 12<br>Manual<br>Manual | Sistema local<br>Sistema local<br>Sistema local<br>Sistema local   |
|                                                                                                    | Discovina de cardena de la julia integrada integrada integra | Proporciona<br>Administra I<br>Ofrece servi                | Iniciado             | Manual<br>Automático<br>Deshabilitado       | Sistema local<br>Sistema local<br>Sistema local                    |
|                                                                                                    | GL Enumerador de bus IP PnP-X<br>GL Escucha de Grupo Hogar<br>GL Estación de trabajo<br>GL Examinador de equipos                                                                                                    | El servicio e<br>Realiza cam<br>Crea y mant<br>Mantiene u  | Iniciado<br>Iniciado | Manual<br>Manual<br>Automático<br>Manual    | Sistema local<br>Sistema local<br>Servicio de red<br>Sistema local |
|                                                                                                    | 🔍 Experiencia con aplicaciones                                                                                                    | Procesa las s                                              |                      | Manual                                      | Sistema local                                                      |

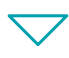

| Propiedades de SSDP Discovery (Equipo local)                                                       |                                                                                           |  |
|----------------------------------------------------------------------------------------------------|-------------------------------------------------------------------------------------------|--|
| General Iniciar sesión                                                                             | Recuperación Dependencias                                                                 |  |
| Nombre de servicio:                                                                                | SSDPSRV<br>SSDP Discover                                                                  |  |
| Nombre para mostrar:                                                                               | JUSCOVERY                                                                                 |  |
| Descripción:                                                                                       | Detecta dispositivos y servicios en red que usan el protocolo de detección SSDP, como los |  |
| Ruta de acceso al ejecutable:<br>C:\Windows\system32\svchost.exe +k LocalServiceAndNoImpersonation |                                                                                           |  |
| Tipo de inicio:                                                                                    | Automático 👻                                                                              |  |
| Estado del servicio: Detenido                                                                      |                                                                                           |  |
| Iniciar 🚫                                                                                          | Detener Pausar Reanudar                                                                   |  |
| Puede especific 13<br>el servicio desde aqui                                                       | parámetros de inicio que se aplican cuando se inicia                                      |  |
| Parámetros de inicio:                                                                              |                                                                                           |  |
|                                                                                                    |                                                                                           |  |
|                                                                                                    | Aceptar Cancelar Aplicar                                                                  |  |
|                                                                                                    |                                                                                           |  |

L<sup>1</sup> legrand<sup>®</sup>

13 - Haga clic en "**Iniciar**". 14 - Haga clic

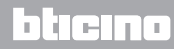

Manual de instalación

#### 3.3 Procedimiento en caso de uso de tableta y smartphone

Si utiliza una tableta o un smartphone para consultar las páginas, se aconseja configurar la dirección IP y la plantilla IP fijas; como alternativa deberá utilizarse una aplicación para detectar equipos periféricos UPnP.

#### 3.4 Cómo solucionar posibles problemas

| Problema                                                                                               | Solución                                                                                                    |
|----------------------------------------------------------------------------------------------------|----------------------------------------------------------------------------------------------------|
| No es posible visualizar el<br>dispositivo en los recursos de red en<br>caso de conexión directa al PC | Alimente el dispositivo apretando la tecla de reset hasta<br>el parpadeo rojo del LED: el dispositivo se inicializará con<br>los siguientes parámetros:<br>Dirección IP: 192.168.1.5<br>Máscara IP: 255.255.255.0<br>A este punto, es posible a conectarse al dispositivo y<br>volver a configurar los parámetros. |
| No se visualizan correctamente las<br>páginas web del dispositivo                                      | <ol> <li>Active en los parámetros del navegador "Visualización<br/>de compatibilidad";</li> <li>Cancele la cronología del navegador, tras haber<br/>seleccionado la opción "Archivos temporales/caché".</li> </ol>                                                                                                 |

Nota: el dispositivo ha sido probado con las siguientes versiones de navegador:

| Internet Explorer | 7 (en Windows XP) y 9 (en Windows 7) |
|-------------------|--------------------------------------|
| Google Chrome     | 19.0.1084.56                         |
| Safari            | 5.1.7                                |
| Mozilla Firefox   | 12                                   |
| Opera             | 11.64                                |

### 4 Apéndice

# **Energy Data Logger**

### 4.1 Datos técnicos

| Alimentación desde Bus        | 18 – 27 Vdc |
|-------------------------------|-------------|
| Consumo:                      | 30 mA (máx) |
| Temperatura de funcionamiento | 5 – 45 ℃    |

#### SERVICIO DE ASISTENCIA TÉCNICA

Legrand SNC declina toda responsabilidad sobre el funcionamiento si el aparato no ha sido instalado correctamente, de conformidad con las instrucciones que el fabricante ha proporcionado en el manual de instalación del producto.

www.legrand.com

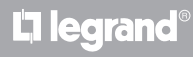

Legrand SNC 128, av. du Maréchal-de-Lattre-de-Tassigny 87045 Limoges Cedex - France www.legrand.com BTicino SpA Via Messina, 38 20154 Milano - Italy www.bticino.com